## 步数設定 (Android)

お問い合わせ先:アスリブ事務局 10:00~17:00(土日祝及び12/29~1/3を除く) **& 06-4796-6011** 

## Google Fitの歩数確認

お使いのスマートフォンの機種やAndroidバージョンによって表示が異なる場合がございますので、あらかじめご了承ください。

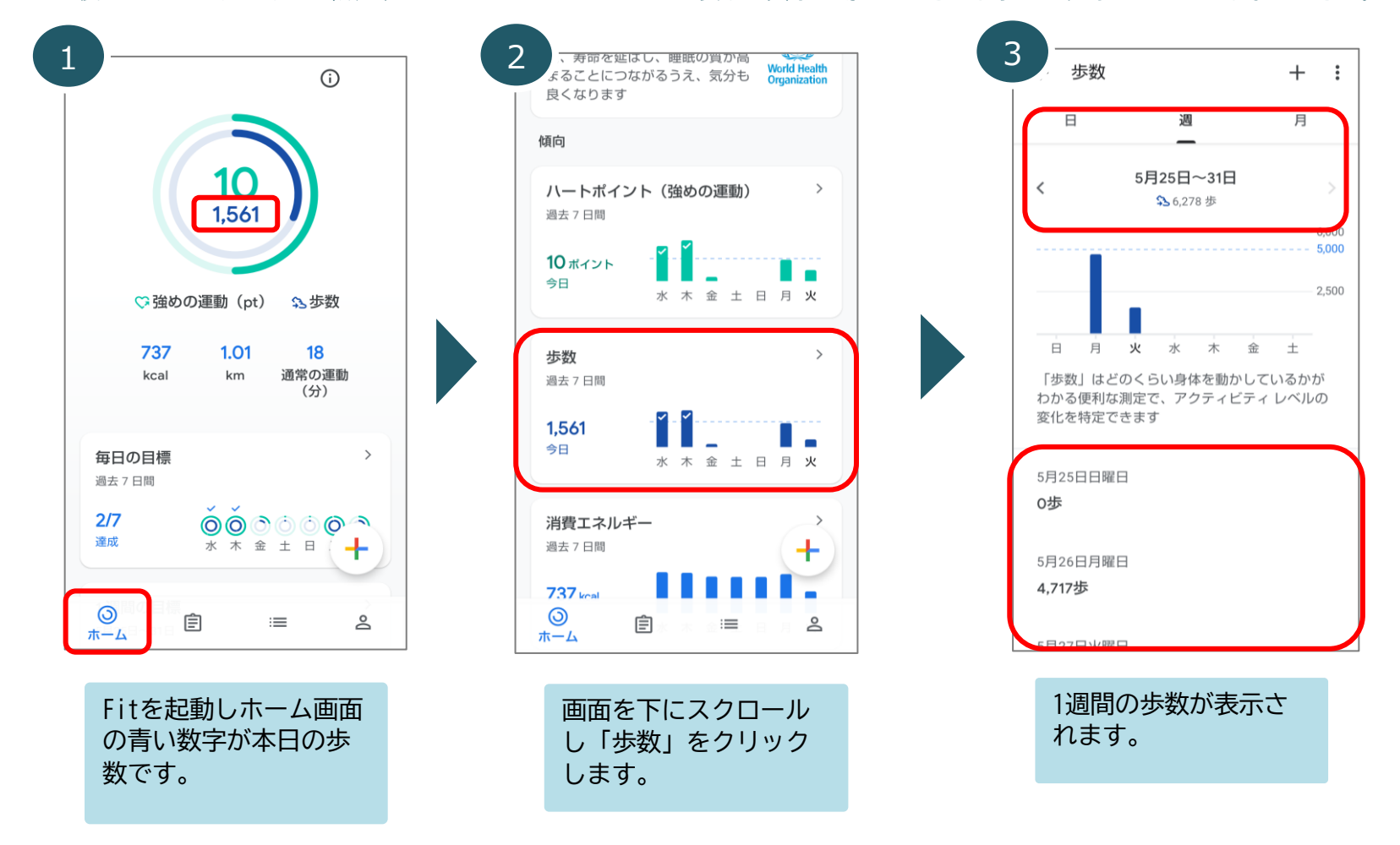

GoogleFitに歩数が表示されていない場合は、「2 Google Fit歩数カウント設定」をご確認ください。 GoogleFitに歩数が表示されている場合は、「3 ヘルスコネクト歩数確認(GoogleFitに歩数が表示されている場合)」 をご確認いただき、Google Fitとヘルスコネクトとアスリブの歩数がすべて一致しているかご確認ください。

## ۲ 2 (j) 3 設定 : プロフィール アクティビティの目標 Google Fit のデータとカスタマイズ 0 0 - ハートポイント(強めの... - 歩数 -接続済みのアプリを管理 -10 10,000 -データを削除 ♡強めの運動(pt) S→歩数 おやすみ時間のスケジュール 就寝時間 起床時間 0 0 0 Google アシスタントの管理 km 通常の運動 (分) 23:00 -7:00 -Cal カスタマイズの管理 基本情報 Fit とヘルスコネクトを同期する × Fit と他のアプリとの間でカロリー、心拍 数、身体測定などのデータを共有できます · 性別 · 生年月日 Fit のデータ権限を管理 -1986/03/11 -その他 始める 記録の設定 -体重 身長 -アクティビティの記録 > 毎日の目標 スマートフォンのセンサーを使用して、 歩数や距離などの指標をバックグラウン 過去7日間 ドで記録します 0/7 達成 位置情報の使用 ╋ Fit がバックグラウンドで記録したアクティ ビティを地図上に表示します 1週間の目標 3月2日~8日 0 Ê 2 <mark>名</mark> プロフィール := 0 Ê := ホーム 「アクティビティの記 端末の「Google Fit」 右上の「設定」をク 録」をONにします。 を開き、右下の「プロ リックします。 フィール」クリックし ※すでにONの場合は、 一度0FFにしてから再 ます。 度ONにします。

Google Fit歩数カウント設定(GoogleFitに歩数が表示されていない場合)

2

上記設定後は、「1 Google Fitの歩数確認」をご確認いただき、歩数が表示されているかご確認ください。 設定後も歩数の表示がされない場合や、改善されない場合は、スマートフォンの再起動、Google Fitヘルプをご確認ください。

2

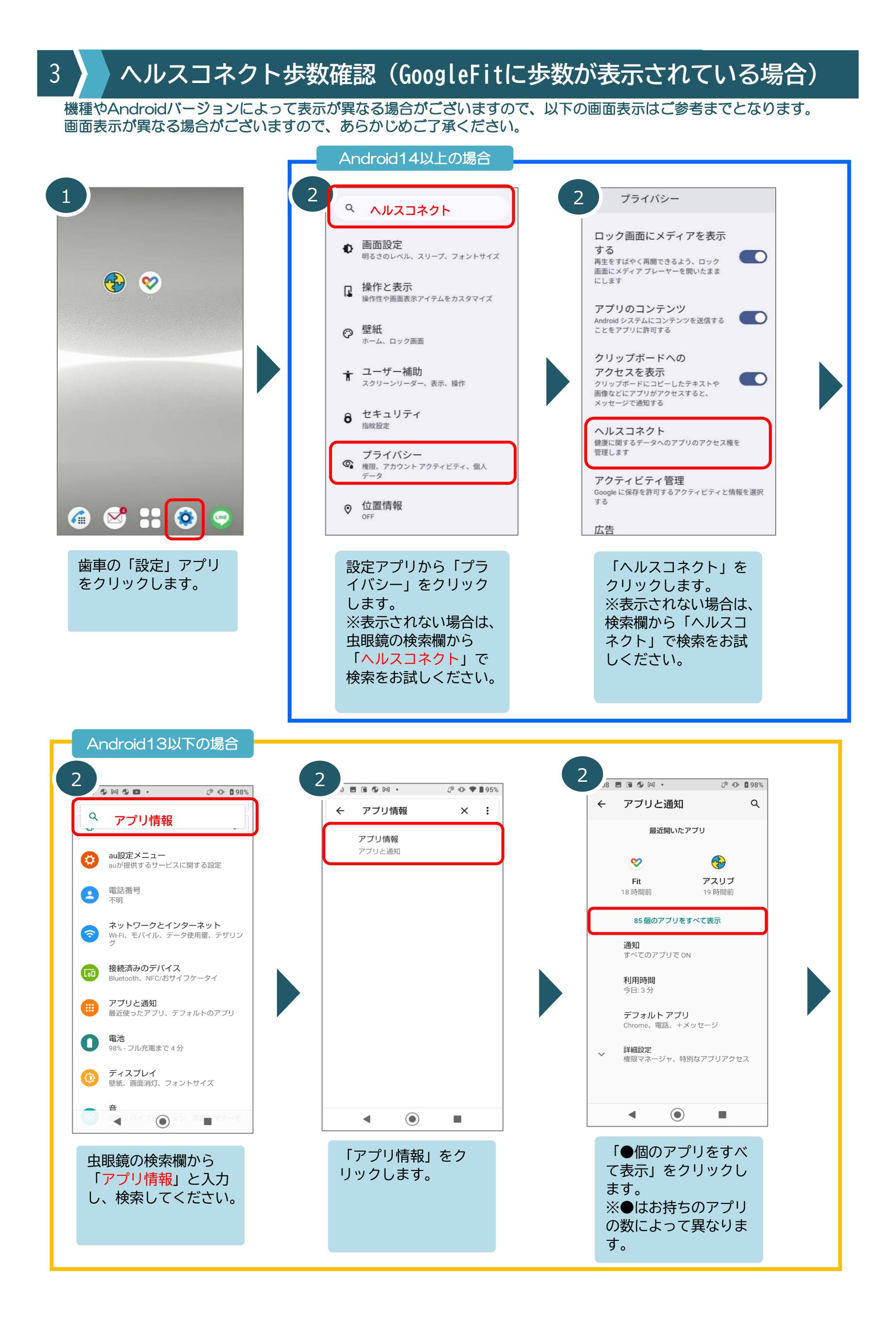

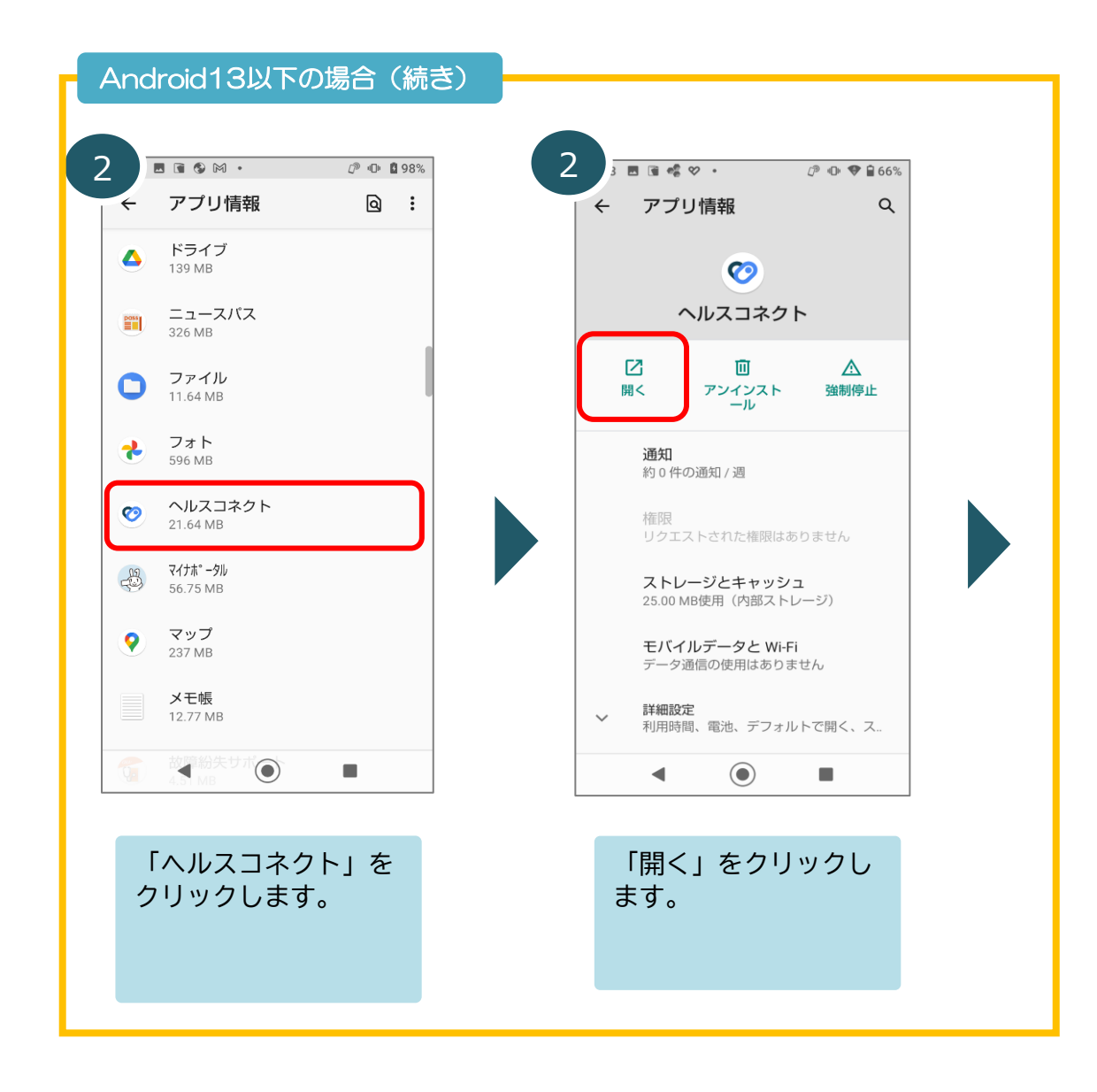

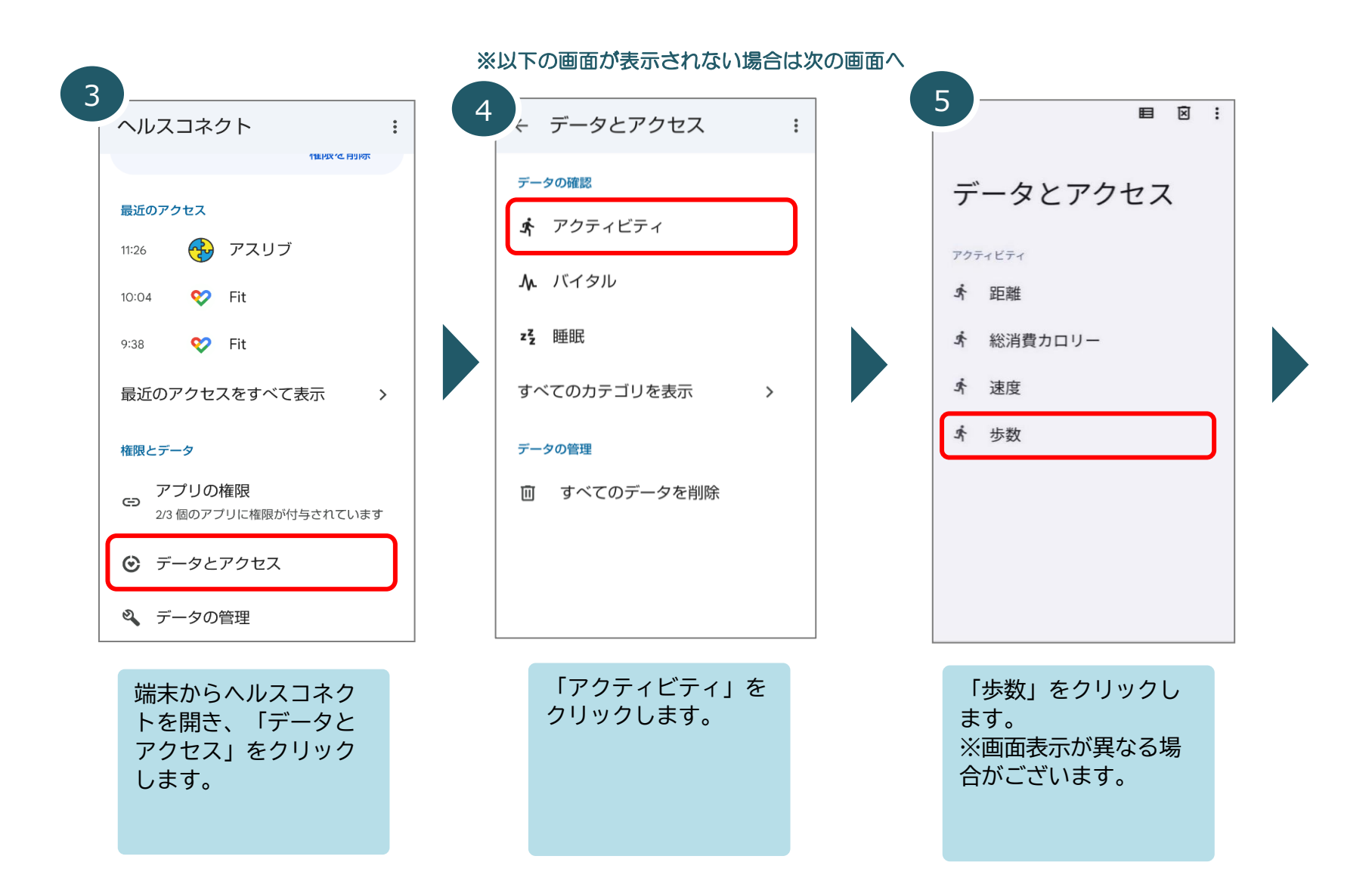

※表示されない場合は次の画面へ

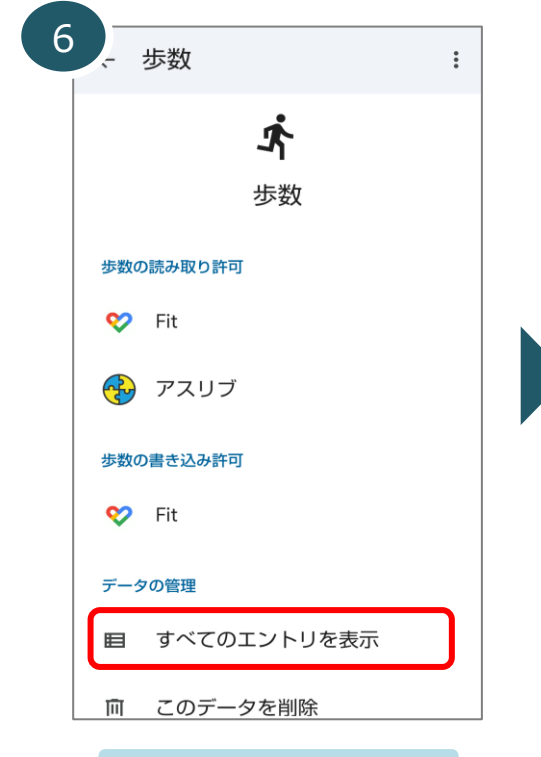

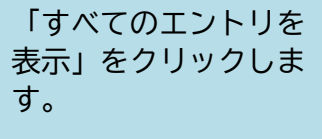

## ※画面が異なる場合は次の画面へ

| < 2025年5月27日 ▼                    | ) > |
|-----------------------------------|-----|
| <b>6,836</b><br><sup>Fit</sup>    |     |
| 9:19 - 9:20 · Fit<br>82 歩         | :   |
| 9:18 - 9:19 • Fit<br>32 歩         | :   |
| 9:17 - 9:18 • Fit<br><b>119 歩</b> | :   |
| 9:15 - 9:17 • Fit<br><b>96 歩</b>  | :   |
| 9:15 - 9:15 • Fit<br>1 歩          | :   |
| 9:14 - 9:15・Fit<br><b>117 歩</b>   | :   |

さい。

※GoogleFitの歩数と

一致しているか合わせ

てご確認ください。

60歩 738-1004-FE 「エントリ」をクリッ クしますと、本日の歩 数が表示されますので、 ご確認ください。 ※GoogleFitの歩数と 一致しているか合わせ てご確認ください。

8

4

<

步数

6,836 歩

11:16-11:17 · Fit 86 歩

11:15 - 11:16 • Fit

11:01 - 11:04 • Fit

7:38 - 10:40 • Fit

45歩

103 步

エントリ

アクセス

今日 🗸

⊠ :

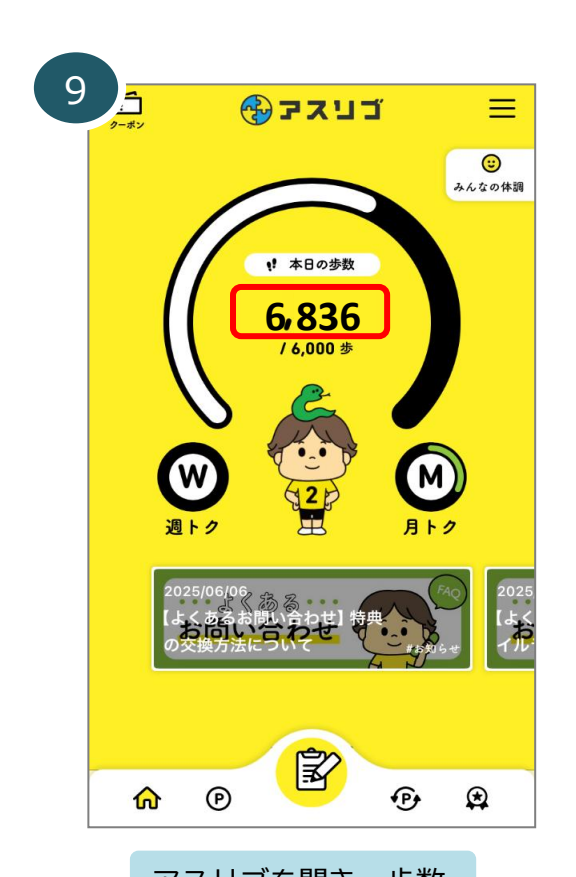

アスリブを開き、歩数 がヘルスコネクトの歩 数と一致しているかご 確認ください。

上記設定後、アスリプアプリを一度強制終了してから、再度アスリプを開いて歩数が表示されているかご確認ください。 Google Fitとヘルスコネクトの歩数連携にタイムラグが生じる場合がございますので、一致しない場合は 再度アスリプアプリを強制終了し、スマートフォンの再起動したのち、時間をおいてから再度ご確認ください。 歩数が表示されない場合は、アスリプを強制終了いただき、歩数が連携出来ない場合はアスリプアプリを一度ログアウトいただき、 再ログインにて歩数連携をお試しください。 Google Fitとヘルスコネクトの歩数が一致しない場合は、機種やOSによってヘルスコネクト側で 不具合が発生している可能性があります。

ヘルスコネクトの不具合の原因につきましてはアスリブ事務局にて調査が出来かねますので、あらかじめご了承ください。